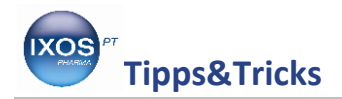

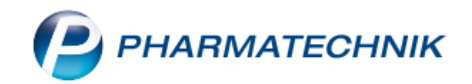

## **Teilbarkeit von Tabletten – Teil 2: ABDA-Datenbank**

Viele Patienten benötigen zur korrekten Dosierung ihrer Medikamente Tabletten, die in zwei oder mehrere gleiche Teile geteilt werden können. Wenn ein Arzt anruft und nach einer teilbaren Tablette mit einem bestimmten Wirkstoff für eine Verordnung fragt, ist eine Suche direkt in der ABDA-Datenbank das ideale Werkzeug. Lesen Sie hier, wie Sie mit Hilfe des optionalen Moduls **IXOS Artikel Info Profi** schnell das passende Arzneimittel für den Patienten finden.

| 🗲 🐭 🔓 🧯                             | <b>99</b>                                             |                                         | P             |                     |                 |                        |                |               |                  | i .       | <b>0</b> |
|-------------------------------------|-------------------------------------------------------|-----------------------------------------|---------------|---------------------|-----------------|------------------------|----------------|---------------|------------------|-----------|----------|
| Artikelsuche > Vergleichssuch       | 🖾 Kontakte                                            |                                         |               |                     |                 |                        |                | [             |                  | ? ©       | ব্ৰ ×    |
| Artikelbezeichnung                  | 📑 ABDA-Da                                             | tenbank                                 |               |                     |                 | NICHT                  | 5-BA-geregelt. | . Bitte prüfe | n Sie die Austau | schbarkei | ti 🔔     |
| Filterkriterien Typ: Alle           | Aktuelle II<br>Aktuelle II<br>Alternativ<br>Arzneimit | nformationen<br>e Medizin<br>telprofile | offstärke /DA | R: gleich<br>Preisg | renze Preisgrup | pe ABDA-WGS            |                |               |                  |           |          |
| HCT 1A PHARMA 25MG TABL             | Cross-Sell                                            | ling                                    | 16,02         | 16,02               | 2               | AC03AA03               |                |               |                  |           |          |
| <u>1</u> Standard <u>2</u> Anbieter | 🚸 Gefahrsto                                           | ffe                                     | <u>5</u> Frei | <u>6</u> Frei       | <u>7</u> Frei   | <u>F</u> ilialen & Par | tner           |               |                  |           |          |
| Artikelbezeichnung                  | 🛞 Reise- un                                           | d Impfberatun                           | g heit NP     | PZN                 | Anbieter        | Zu+MK                  | VK             |               | Status           |           | •        |
| Preisgünstig (nach aut idem)        |                                                       |                                         |               |                     |                 |                        |                |               |                  |           |          |
| 💾 HCT 1A PHARMA 25MG T              | ABL                                                   | 🦵 ТАВ                                   | 100St N3      | 06453257            | 1A Pharma Gr    | 5,00                   | 16,02          |               | +                |           |          |
| HCT AAA 25MG TABLETT                | EN                                                    | TAB                                     | 100St N3      | 01672492            | AAA - PHARN     | 5,00                   | 16,02          | f             |                  |           |          |
| HCT ABZ 25MG                        |                                                       | TAB                                     | 100St N3      | 07260388            | AbZ-Pharma K    | 5,00                   | 16,02          | f             |                  |           |          |
| W 🛄 HCT ACTAVIS 25MG TABL           | ETTEN                                                 | TAB                                     | 100St N3      | 07572254            | PUREN Pharm     | 5,00                   | 16,02          | f             |                  |           |          |
| HCT AL 25MG TABLETTEN               | I                                                     | TAB                                     | 100St N3      | 07333710            | ALIUD Pharm     | 5,00                   | 16,02          | f             |                  |           |          |
| HCT BETA 25                         |                                                       | ТАВ                                     | 100St N3      | 00580351            | betapharm A     | 5,00                   | 16,02          | f             | 11 🍒             |           |          |
| 🛄 HCT - CT 25MG                     |                                                       | TAB                                     | 100St N3      | 07519863            | AbZ-Pharma K    | 5,00                   | 16,02          | f             | +                |           |          |
| HCT DEXCEL 25MG                     |                                                       | TAB                                     | 100St N3      | 07745996            | Dexcel Pharm    | 5,00                   | 16,02          | 4             | +                |           | _        |
| HCT GAMMA 25                        |                                                       | ТАВ                                     | 100St N3      | 02003014            | Wörwag Pha      | 5,00                   | 16,02          | f             | 11 🌄             |           | 豊        |
| HCT HEXAL 25MG                      |                                                       | ТАВ                                     | 100St N3      | 00271874            | HEXAL AG        | 5,00                   | 16,02          |               | 11 🏹             |           | 臺        |
| HCT RATIOPHARM 25MG                 | TABL                                                  | TAB                                     | 100St N3      | 01550398            | RATIOPHARM      | 5,00                   | 16,02          | f             | +                |           |          |
| Strg Speichern Suchen               | Neu                                                   | Löschen                                 | Warenkorb     | Info                | ABDA-DB         | Details                | Drucken        | -             | Vergleichs-      |           | ldem     |
| Alt F1 F2                           | F3                                                    | F4                                      | F5            | F6                  | F7              | F8                     | F9             | F10           | artikel<br>F11   |           | F12      |

Rufen Sie im Menü Beratung die ABDA-Datenbank auf.

Doppelklicken Sie auf **Deutsche FAM** und geben Sie im Reiter **Arzneimittel** im Feld **Stoffbezeichnung** den benötigten Wirkstoff ein, hier zum Beispiel Hydrochlorothiazid.

| ABDA-Datenba                              | ank > Deutsche Fertigarzneim          | ittel                        |                     | 19 L I ? © & ×         |
|-------------------------------------------|---------------------------------------|------------------------------|---------------------|------------------------|
| <u>A</u> rzneimittel                      | Spe <u>z</u> ialsuche <u>C</u> •A•V•E | Zusatz <u>i</u> nformationen |                     |                        |
|                                           | Handelsname                           |                              | ] Darreichungsform  |                        |
|                                           | Anbieter                              |                              | Abgabeform          | •                      |
|                                           | Stoffbezeichnung                      | hydrochlorothiazid           | Anwendungsform      | •                      |
|                                           |                                       |                              | Applikationsweg     | -                      |
|                                           |                                       |                              |                     |                        |
|                                           | ATC-Code (WHO)                        |                              | ATC-Code (deutsch)  |                        |
|                                           | Suchwort                              |                              | ] Suchwort          | -                      |
|                                           | Indikations-Schlüssel                 |                              | Standardhinweise    |                        |
|                                           | Suchwort                              |                              | ] Textfragmentsuche |                        |
| Aktuelle Verknüpfun<br>Rechercheergebniss | ng Qund Oder                          | nicht                        |                     |                        |
| Verknüpfung                               | Kriterium                             | Suchkriterium                |                     | Treffer Treffer gesamt |
|                                           |                                       |                              |                     |                        |

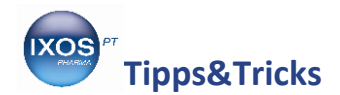

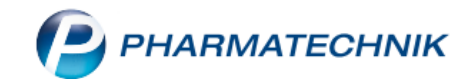

Es öffnet sich das Stoffauswahl-Fenster, in dem Sie den gewünschten Wirkstoff zu Ihrem Suchbegriff auswählen können – bei manchen Substanzen gibt es z. B. unterschiedliche Salzverbindungen. Mit **Typ/Stärke auswählen – F3** können Sie neben dem Wirkstoff auch die gewünschte Wirkstärke festlegen. In unserem Beispiel wählen wir 25 mg und bestätigen die Auswahl mit **OK – F12**.

| Stoffe auswählen                            |        |         |               |        |          |                   | 2         |
|---------------------------------------------|--------|---------|---------------|--------|----------|-------------------|-----------|
| Suchbegriff hydrochlorothiazid              |        |         |               | Q,     |          |                   |           |
| Bezeichnung                                 | Rp.    | Synonym | Monogr.       |        | WD       | Homöo.            | Anthropo. |
| Hydrochlorothiazid                          |        |         |               | 1      | WD       |                   |           |
| Hydrochlorothiazide                         |        | Syn     |               | 0      | WD       |                   |           |
| Hydrochlorothiazidum                        |        | Syn     |               | 0      | WD       |                   |           |
|                                             |        |         |               |        |          |                   |           |
|                                             |        |         |               |        |          |                   |           |
|                                             |        |         |               |        |          |                   |           |
|                                             |        |         |               |        |          |                   |           |
|                                             |        |         |               |        |          | <i>cc. a</i> . p. |           |
| Ausgewahlte(r) Stoff(e) als V Wirkstoff (W) | en (E) |         |               |        | Hilfssto | off (H)           |           |
| ✓ mit Enspirent-stone                       | n (S/D | )       |               |        |          |                   |           |
| Wirkstoffstärke gleich 25                   | 💌 m    |         | mit Tolera    | nz     | 1        | %                 |           |
| größer als 24,75                            | ▼ m    | g 🔻     | und kleiner a | als 25 | ,25      |                   | ▼ mg ▼    |
| Suchen Nur Alle markieren                   |        |         |               |        | Г        | OK                | Abbrechen |
| Stoffauswahl                                |        |         |               |        |          | F12               | Fsc       |

In den Rechercheergebnissen im unteren Teil des Bildschirms können Sie nun die Treffer zu Ihrer Suche sehen. Um die Teilbarkeit als Kriterium hinzuzufügen, finden Sie im Reiter **Zusatzinformationen** das Dropdown-Menü **Teilbarkeit**.

| ABDA-Datenbank > Deutsche Fer                       | tigarzneimittel             |                                  |                                       | ů L D                                                                                                    | ? © 🖪 🗙        |
|-----------------------------------------------------|-----------------------------|----------------------------------|---------------------------------------|----------------------------------------------------------------------------------------------------|----------------|
| <u>A</u> rzneimittel Spe <u>z</u> ialsuche <u>C</u> | ∑•A•V•E Zusatz <u>i</u> nfo | ormationen                       |                                       |                                                                                                    |                |
| Farba                                               | ingabe                      |                                  | <ul> <li>Masse (+/- 1%)</li> </ul>    | m                                                                                                    | g              |
| Grun                                                | dform                       |                                  | <ul> <li>Anzahl der Kerben</li> </ul> |                                                                                                    | -              |
| Dra                                                 | ufsicht                     |                                  | <ul> <li>Kerbenform</li> </ul>        |                                                                                                    | -              |
| Seitena                                             | ansicht                     |                                  | <ul> <li>Lage der Kerben</li> </ul>   |                                                                                                    | -              |
| Durchmesser (+/-                                    | 1 mm)                       | mm                               | Kerbenspaltung                        |                                                                                                    | -              |
| Länge (+/-                                          | 1 mm)                       | mm                               | Besondere Verabreichung               |                                                                                                    |                |
| Breite (+/-                                         | 1 mm)                       | mm                               | Teilbarkeit                           |                                                                                                    | -              |
| Höhe (+/-                                           | 1 mm)                       | mm                               |                                       | <keine angabe=""><br/>keine Angabe<br/>nicht dosisgleich teilbar<br/>in 2 dosisgleiche Hälften teilbar</keine> |                |
| Aktuelle Verknüpfung 🔘 und 🖉                        | oder 🔘 nicht                |                                  |                                       | in 3 dosisgleiche Teile teilbar<br>in 4 dosisgleiche Teile teilbar<br>in 6 dosisgleiche Teile teilbar          |                |
| Rechercheergebnisse                                 |                             | 1                                |                                       |                                                                                                    |                |
| Verknüpfung Kriterium                               |                             | Suchkriterium                    |                                       | Treffer                                                                                                    | Treffer gesamt |
| Stoffe                                              |                             | Hydrochlorothiazid (W, E, S/D, S | tärke zwischen 24,75 mg und 25,25 mg) | 396                                                                                                    | 396            |

In diesem Fall suchen wir nach Präparaten, die *beide* eingegebenen Kriterien (Wirkstoff und Stärke, Teilbarkeit in vier Teile) erfüllen.

Aktuelle Verknüpfung 💿 und 💿 oder 💿 nicht

Durch Auswählen der Verknüpfungsoptionen "oder" bzw. "nicht" kann man stattdessen nach Präparaten suchen, die nur mindestens eines der angegebenen Kriterien erfüllen (**oder**), oder auch Kriterien ausschließen (**nicht**). Dazu wählt man zuerst die gewünschte Verknüpfung an und gibt dann das betreffende Kriterium ein.

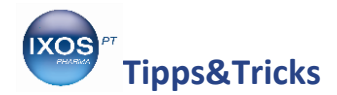

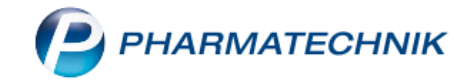

Nach Auswahl der gewünschten Teilbarkeitsoption wird die Ergebnisliste auf die verbleibenden passenden Arzneimittel reduziert.

Mit Trefferliste anzeigen – F12 werden die Ergebnisse übersichtlich aufgelistet.

| ABDA-Dater                                                 | nbank > Deutsche Fertiga                                   | arzneimittel |                             |                                                                      |                        |                   |         | ŕ L                   | 3 🛛 ? | (C) (F) >            |
|------------------------------------------------------------|------------------------------------------------------------|--------------|-----------------------------|----------------------------------------------------------------------|------------------------|-------------------|---------|-----------------------|-------|----------------------|
| <u>A</u> rzneimittel                                       | Spe <u>z</u> ialsuche <u>C</u> •A•                         | •V•E Z       | usatz <u>i</u> nformatione  | n                                                                    |                        |                   |         |                       |       |                      |
|                                                            | Farbang                                                    | gabe         |                             |                                                                      | •                      | Masse (+          | -/- 1%) |                       | mg    |                      |
|                                                            | Grund                                                      | form         |                             |                                                                      | •                      | Anzahl der I      | Kerben  |                       |       | -                    |
|                                                            | Drauf                                                      | sicht        |                             |                                                                      | •                      | Kerbe             | enform  |                       |       | -                    |
|                                                            | Seitenan                                                   | sicht        |                             |                                                                      | •                      | Lage der          | Kerben  |                       |       | -                    |
|                                                            | Durchmesser (+/- 1                                         | mm)          |                             | mm                                                                   |                        | Kerbensp          | altung  |                       |       | -                    |
|                                                            | Länge (+/- 1                                               | mm)          |                             | mm                                                                   |                        | Besondere Verabre | ichung  |                       |       |                      |
|                                                            | Breite (+/- 1                                              | mm)          |                             | mm                                                                   |                        | Teil              | barkeit |                       |       | •                    |
|                                                            | Höhe (+/- 1                                                | mm)          |                             | mm                                                                   |                        |                   |         |                       |       |                      |
| aktuelle Verknüpf                                          | ung Ound Oo                                                | der 🔘 n      | icht                        |                                                                      |                        |                   |         |                       |       |                      |
| Rechercheergebn                                            | ing Ound Oo                                                | der 🖱 n      |                             |                                                                      |                        |                   |         | - "                   |       | <b>T</b> "           |
| aktuelle Verknüpf<br>Rechercheergebn<br>Verknüpfung        | isse<br>Kriterium                                          | der On       | Suchkr                      | riterium                                                             | ärke zwischen 24.75 mg | a upd 25 25 mg)   |         | Treffer               |       | Treffer gesam        |
| Aktuelle Verknüpt<br>Rechercheergebn<br>Verknüpfung<br>Ind | isse<br>Kriterium<br>Stoffe<br>Teilbarkeit                 | der On       | Suchkr<br>Hydroc<br>in 4 do | riterium<br>chlorothiazid (W, E, S/D, S<br>ssisgleiche Teile teilbar | ärke zwischen 24,75 mg | g und 25,25 mg)   |         | Treffer<br>396<br>553 |       | Treffer gesam<br>390 |
| aktuelle Verknüpt                                          | ung Qund Oor<br>isse<br>Kriterium<br>Stoffe<br>Teilbarkeit | der () n     | Suchk<br>Hydroc<br>in 4 do  | riterium<br>chlorothiazid (W, E, S/D, S<br>sisgleiche Teile teilbar  | ärke zwischen 24,75 mg | g und 25,25 mg)   |         | Treffer<br>396<br>553 |       | Treffer gesan<br>39  |

Sie können nun die erhaltene Liste bei Bedarf mit **Filter – F6** noch weiter reduzieren, z. B. die maximale Anzahl der Wirkstoffe auf "1" setzen, um nur Monopräparate anzuzeigen. Wählen Sie schließlich aus der Liste einen geeigneten Vorschlag für das Arzt- oder Patientengespräch aus oder übernehmen Sie die Auswahl in die **Taxe-Ansicht – F12**.

| ABDA-Datenbank > Deutsche Fertigarzneimittel > Deutsche FAM Trefferliste |                  |           |                            |                 |         |        |          |     | Å L | ₽ ? | © & ×        |
|--------------------------------------------------------------------------|------------------|-----------|----------------------------|-----------------|---------|--------|----------|-----|-----|-----|--------------|
| 9 Treffer gefunden                                                       |                  |           |                            |                 |         |        |          |     |     |     |              |
|                                                                          |                  |           |                            |                 |         |        |          |     | 1   |     |              |
| Artikelbezeichnung                                                       | Darreichungsform |           | Anbieter                   |                 |         |        | Rp.      |     |     | WD  | C•A•V•E      |
| Benazepril HEXAL comp 20mg/25mg                                          | Filmtabletten    |           | HEXAL AG                   |                 |         |        |          | 0   |     | WD  | C-A-V-E      |
| Benazepril-1A Pharma comp 20mg/25mg                                      | Filmtabletten    |           | 1A Pharma Gr               | nbH             |         |        | <u> </u> | 0   |     | WD  | C·A·V·E      |
| Captopril HCT Sandoz 50/25mg                                             | Tabletten        |           | Hexal AG                   |                 |         | A<br>V |          | 0   |     | WD  | C·A·V·E      |
| HCT AL 25mg                                                              | Tabletten        |           |                            | a GmbH          |         |        |          | 0   |     | WD  | C·A·V·E      |
| HCT HEXAL 25mg                                                           | Tabletten        |           | HEXAL AG                   |                 |         |        | <b></b>  | 0   |     | WD  | C-A-V-E      |
| HCT Sandoz 25mg                                                          | Tabletten        |           | Hexal AG                   |                 |         | A.V    |          | 0   |     | WD  | C·A·V·E      |
| HCT STADA 25mg                                                           | Tabletten        |           | STADApharm                 | STADApharm GmbH |         |        | <u> </u> | 0   |     | WD  | C·A·V·E      |
| HCT-Actavis 25mg                                                         | Tabletten        |           | PUREN Pharma GmbH & Co. KG |                 |         |        |          | 0   |     | WD  | C-A-V-E      |
| HCT-beta 25                                                              | Tabletten        |           | betapharm A                | rzneimittel Gmb | н       |        | <u> </u> | 0   |     | WD  | C-A-V-E      |
|                                                                          |                  |           |                            |                 |         |        |          |     |     |     |              |
|                                                                          |                  |           |                            |                 |         |        |          |     |     |     |              |
|                                                                          |                  |           |                            |                 |         |        |          |     |     |     |              |
|                                                                          |                  |           |                            |                 |         |        |          |     |     |     |              |
|                                                                          |                  |           |                            |                 |         |        |          |     |     |     |              |
|                                                                          |                  |           |                            |                 |         |        |          |     |     |     |              |
|                                                                          |                  |           |                            |                 |         |        |          |     |     |     |              |
|                                                                          |                  |           |                            |                 |         |        |          |     | _   |     |              |
| Strg                                                                     |                  | Recherche | Filter                     |                 | Details | Dru    | cken     |     |     |     | Taxe-Ansicht |
| Alt F1 F2                                                                | F3 F4            | F5        | F6                         | F7              | F8      | F      | 9        | F10 |     | F11 | F12          |